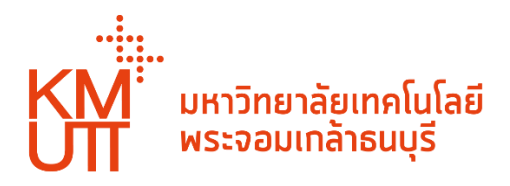

# คู่มือการใช้งานระบบรับสมัคร

โครงการ Active Recruitment

# สารบัญ

### หน้า

| 1. | การลงทะเบียนเข้าใช้งานระบบ | 2  |
|----|----------------------------|----|
| 2. | การสมัคร                   | 6  |
| 3. | การติดตามสถานะการสมัคร     | 9  |
| 4. | การยกเลิกใบสมัคร           | 10 |
| 5. | การรีเซทรหัสผ่าน           | 12 |
| 6. | การออกจากระบบ              | 14 |

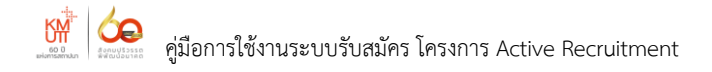

#### 1. การลงทะเบียนเข้าใช้งานระบบ

เข้าเว็บไซต์ <u>https://aradmission.kmutt.ac.th</u> คลิก "ลงทะเบียน"

| มหาวิทยาลัยเทคโนโลยี<br>พระจอมเกล้าธนบุรี        |
|--------------------------------------------------|
| <b>เข้าสู่ระบบ</b><br>โครงการ Active Recruitment |
| ู่เลขบัตรประชาชน/พาสปอร์ต                        |
| รหัสผ่าน                                         |
| 📣 ເບ້າສູ່ຣະບບ                                    |
| ลงทะเบียน<br>รเชกรหสผาน                          |
| Admissions and Recruitment Office KMUTT          |

1.2. กรอกข้อมูลให้ถูกต้องและครบถ้วน จากนั้นคลิกปุ่ม "**ลงทะเบียน**"

| มหาวิทยาลัยเทคโนโลยี<br>พระจอมเกล้าธนบุรี |                   |                              |         |  |  |  |
|-------------------------------------------|-------------------|------------------------------|---------|--|--|--|
|                                           | การลงทะเบยน       |                              |         |  |  |  |
| คำนำหน้า                                  | นาย               | 1                            | ~       |  |  |  |
| ชื่อจริง                                  | คัดเลือก          | 2                            |         |  |  |  |
| นามสกุล                                   | สรรหา             | 3                            |         |  |  |  |
|                                           |                   | ส <mark>ปอร์ต (สำ</mark> ห   | เรับชาว |  |  |  |
| หมายเลขบัตรประชาชน                        | 1234555589974 4   |                              |         |  |  |  |
| อีเมล                                     | sanha@gmail.com 5 | _                            |         |  |  |  |
| ตั้งรหัสผ่าน                              | •••••             | 6                            |         |  |  |  |
| ยืนยันรหัสผ่าน                            | ******            | 7                            |         |  |  |  |
|                                           | 🗸 ลงทะเบียน       |                              |         |  |  |  |
|                                           | มีบัญชีอยุ        | ຸ່ມເລັວ ? <mark>ເບ</mark> ້າ | สู่ระบบ |  |  |  |

- 1. คำนำหน้า
- 2. ชื่อจริง
- 3. นามสกุล
- หมายเลขบัตรประจำตัว ประชาชน
- ตั้งรหัสผ่าน
- 7. ยืนยันรหัสผ่าน

#### 1.3. ระบบจะเข้าสู่หน้าจอการบันทึกประวัติส่วนตัว ข้อมูลการศึกษา และอัพโหลดสำเนาผลการเรียน

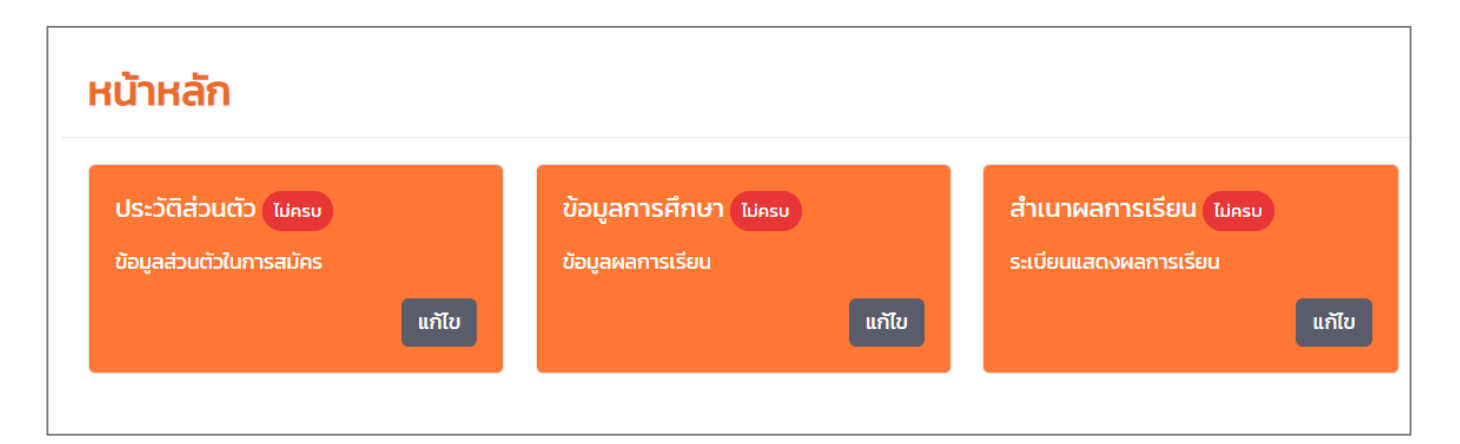

#### 1.3.1 การบันทึกประวัติส่วนตัว

- 1. คำนำหน้าชื่อ \*
- 2. ชื่อจริง \*
- 3. นามสกุล \*
- 4. อีเมล \*
- 5. เฟซบุ๊ก
- 6. ไอดีไลน์
- 7. หมายเลขโทรศัพท์ \*
- 8. หมายเลขโทรศัพท์สำรอง
- 9. ที่อยู่ \*
- \* หมายถึง จำเป็นต้องกรอกข้อมูล

| Ů                 | <b>บันทึกประวัติ /</b> ประวัติส่วนตัว<br>🔁 ข้อมูลส่วนตัว<br>เลขบัตรประจาตัวประชาชน :: 709700247299 |            |           |                  |                           |  |
|-------------------|----------------------------------------------------------------------------------------------------|------------|-----------|------------------|---------------------------|--|
| Lä                |                                                                                                    |            |           |                  |                           |  |
| คำ<br>1           | นำหน้า *<br>~                                                                                      | ชื่อจริง * | นามสกุล * | อีเมล *<br>3     | 4                         |  |
|                   | /ชบุ๊ก<br>5                                                                                        | ไอดีไลน์   | 6         | ขโทรศัพท์ *<br>7 | หมายเลขโทรศัพท์สำรอง<br>8 |  |
| <b>ผู</b><br>ที่อ | ข้อมูลที่อยุ<br><sup>มยู่ *</sup> 9                                                                | มู่อาศัย   |           |                  |                           |  |
|                   |                                                                                                    |            |           |                  |                           |  |
|                   |                                                                                                    |            |           |                  | บันทึก                    |  |

เมื่อกรอกข้อมูลเรียบร้อยแล้ว คลิกปุ่ม "**บันทึก**"

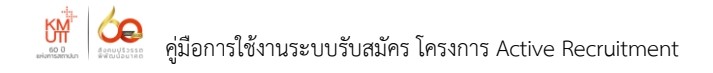

#### 1.3.2 การบันทึกข้อมูลการศึกษา

| อโรงเรียน *                                                     |                     | จังหวัด * | วุฒิการศึกษา *    |
|-----------------------------------------------------------------|---------------------|-----------|-------------------|
| ชื่อโรงเรียน                                                    |                     | จังหวัด   | มัธยมศึกษาปีที่ 6 |
| ไม่ต้องใส่ รร. หรือ โรงเรียนนำหน้า<br>ผลการเรียนเฉลี่ย/หน่วยกิต | sэи 4               |           |                   |
| รายการ                                                          | ผลการเรียนเฉลี่ย    |           | หน่วยกิตรวม       |
| คณิตศาสตร์                                                      |                     |           |                   |
| วิทยาศาสตร์                                                     |                     |           |                   |
| ภาษาต่างประเทศ                                                  |                     |           |                   |
| GPAX                                                            |                     |           |                   |
| ผลการทดสอบทางภาษา * ะ                                           | ากไม่มี ไม่ต้องกรอก |           |                   |
|                                                                 |                     |           |                   |
|                                                                 |                     |           |                   |

- 1. ชื่อโรงเรียน \*
- จังหวัด \*
- 3. วุฒิการศึกษา \*
- 4. ผลการเรียนเฉลี่ย/หน่วยกิตรวม
- 5. ผลการทดสอบทางภาษา
  - \* หมายถึง จำเป็นต้องกรอกข้อมูล

<u>ตัวอย่าง</u> การกรอกข้อมูล ผลการเรียนเฉลี่ย/หน่วยกิตรวม จากระเบียนแสดงผลการเรียน (ปพ.1)

| กลุ่มสาระการเรียนรู้/<br>การศึกษาค้นคว้าด้วยตนเอง | ตกิลต่าห<br>นตร | เลือนเฉลือ |
|---------------------------------------------------|-----------------|------------|
| ภาษาไทย                                           | 6.0             | 3.00       |
| คณิตศาสตร์                                        | 15.0            | 3.45       |
| วิทยาศาสตร์                                       | 28.5            | 2.86       |
| สังคมศึกษา ศาสนา และวัฒนธรรม                      | 11.0            | 3.00       |
| สุขศึกษาและพลศึกษา                                | 3.0             | 3.91       |
| Radz                                              | 3.0             | 3.75       |
| การงานอาชีพและเทคโนโลยี                           | 8.0             | 3.84       |
| ภาษาต่างประเทศ                                    | 14.0            | 3.55       |
| การศึกษาค้นคว้าด้วยตนเอง (IS)                     | 2.0             | 3.50       |
| ผลการเรียนเฉลี่ยคลอดหลักสูตร                      | 90.5            | 3.25       |

คณิตศาสตร์ ผลการเรียนเฉลี่ย 3.45 หน่วยกิตรวม 15.0
วิทยาศาสตร์ ผลการเรียนเฉลี่ย 2.86 หน่วยกิตรวม 28.5
ภาษาต่างประเทศ ผลการเรียนเฉลี่ย 3.55 หน่วยกิตรวม 14.0
ผลการเรียนเฉลี่ยตลอดหลักสูตร (GPAX) 3.25

เมื่อกรอกข้อมูลเรียบร้อยแล้ว คลิกปุ่ม "**บันทึก**"

#### 1.3.3 การบันทึกสำเนาผลการเรียน

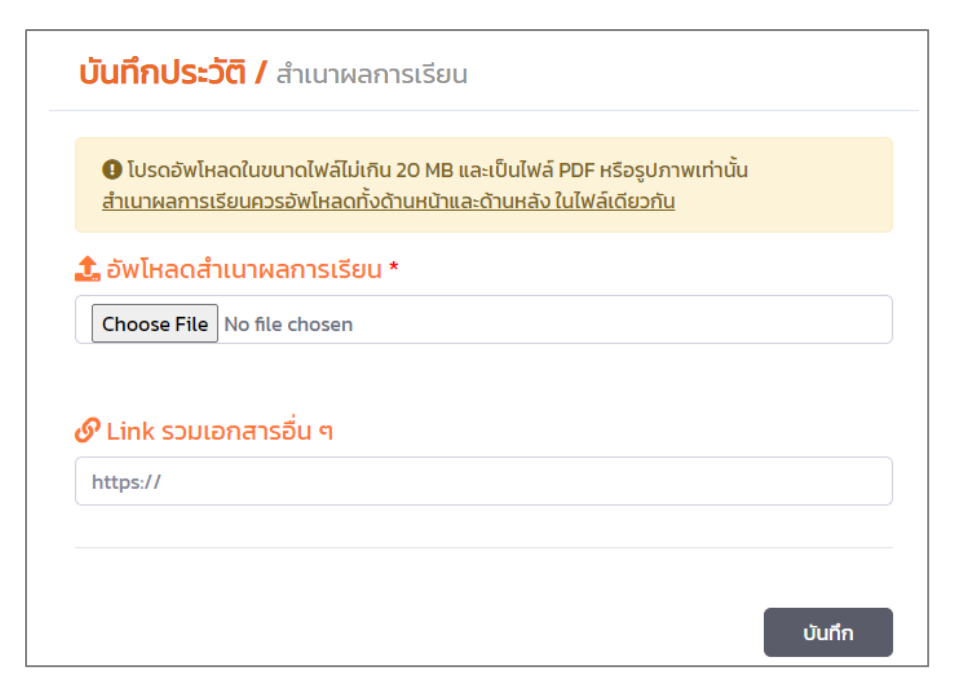

- อัพโหลดสำเนาผลการเรียน \* กรณีสำเนาผลการเรียนมี 2 หน้าให้รวมเป็นไฟล์เดียว (ไฟล์ PDF เท่านั้น ขนาดไม่เกิน 20 MB)
- Link รวมเอกสารอื่น ๆ (เอกสารเพิ่มเติมเกี่ยวกับผลการเรียน หรือผลงานอื่นบน Google Drive หรือ Dropbox และเปิดการเข้าถึงแบบสาธารณะ)
  - \* หมายถึง จำเป็นต้องอัพโหลดข้อมูล

เมื่ออัพโหลดข้อมูลเรียบร้อยแล้ว คลิกปุ่ม "**บันทึก**"

เมื่อดำเนินการตามข้อ 1.3.1, 1.3.2 และ 1.3.3 เรียบร้อยแล้ว ระบบจะแสดงข้อความ "**ครบ**"

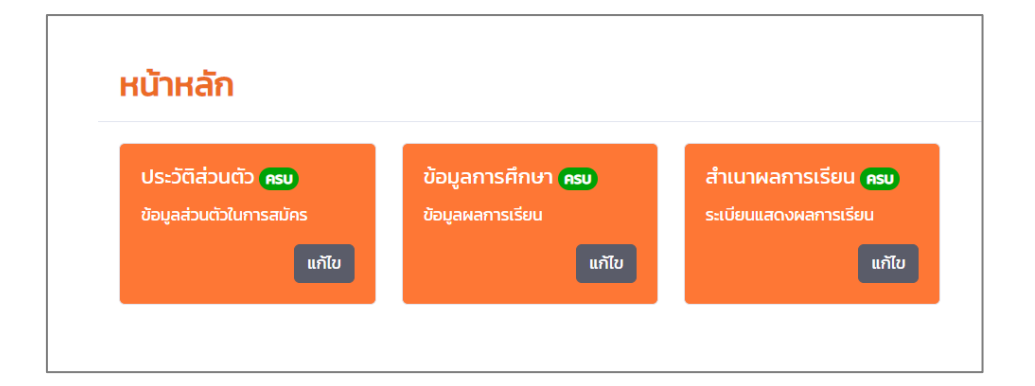

#### 2. การสมัคร

2.1 เข้าเว็บไซต์ <u>https://aradmission.kmutt.ac.th</u> กรอกเลขบัตรประจำตัวประชาชนและรหัสผ่านให้ถูกต้อง คลิกปุ่ม "เข้าสู่ระบบ"

| КЩ            | มหาวิทยาลัยเทคโนโลยี<br>พระจอมเกล้าธนบุรี |
|---------------|-------------------------------------------|
| โครงการ       | เข้าสู่ระบบ<br>s Active Recruitment       |
| 1248148774776 | i                                         |
| •••••         |                                           |
|               | 🖈 ເข້າສູ່ຣະບບ                             |
|               | ลงทะเบียน<br>รีเซ็ทรหัสผ่าน               |
|               |                                           |

2.2 คลิกที่เมนู "**สมัครเข้าศึกษา**" คลิกเลือก **คณะและสาขาวิชา** ที่สมัคร คลิกปุ่ม "**ค้นหา**"

| ้นหาวิทยาลัยเทคโนโลยี<br>พระจอมเกล้าธนบุรี | สมัครเข้าศึกษา                                     |
|--------------------------------------------|----------------------------------------------------|
| 🙆 หน้าหลัก                                 | ค้นหาข้อมูลการรับสมัคร                             |
| MENU                                       | ระดับการศึกษา                                      |
| 🛓 บันทึกประวัติ 💦 🔸                        | ปริญญาตรี                                          |
| 🔳 สมัครเข้าศึกษา                           | AUF                                                |
| 📔 ติดตามสถานะการสมัคร                      | โครงการร่วมบริหารหลักสูตรมีเดียอาตส์และเทคโนโลยี 💙 |
|                                            | สาขาวิชา                                           |
|                                            | เทคโนโลยีมีเดีย - วิชาเอกการพัฒนาเกม 💙             |
| •                                          | Q А́ШНТ                                            |

# 2.3 ระบบจะแสดงผลการค้นหา คณะและสาขาวิชาที่นักเรียนสมัคร จากนั้นคลิก "**สมัคร**"

| สมัครเข้าศึกษา      |                                                                                                    |                                                        |                                      |             |       |  |  |  |
|---------------------|----------------------------------------------------------------------------------------------------|--------------------------------------------------------|--------------------------------------|-------------|-------|--|--|--|
| <b>Q</b> ผลการค้นหา | <mark>Q ผลการค้นหา</mark> 'โครงการร่วมบริหารหลักสูตรมีเดียอาตส์และเทคโนโลยีมีเดีย / เทคโนโลยีมีเดีย – วิชาเอกการพัฒนาเกม' |                                                        |                                      |             |       |  |  |  |
| รหัสการสมัคร        | ชื่อรอบ                                                                                                    | Atu:                                                   | สาขาวิชา                             | ปิดรับสมัคร | สมัคร |  |  |  |
| #AR630050           | Active Recruitment                                                                                                    | โครงการร่วมบริหารหลักสูตรมีเดียอาตส์และเทคโนโลยีมีเดีย | เทคโนโลยีมีเดีย - วิชาเอกการพัฒนาเกม | 21-12-2020  | สมัคร |  |  |  |
| < กลับไปค้นหา       |                                                                                                    |                                                        |                                      | _           |       |  |  |  |

## 2.4 ระบบจะแสดงหน้าจอ ข้อมูลผู้สมัคร เกณฑ์การรับสมัครและข้อมูลการรับสมัครของสาขาวิชานั้น ๆ

|                                                                                                    | Activ<br>โครงการร่วมบริหารหลัก<br>เทคโนโลย์มีเดีย - วิชาเอกกา                                                                                                    | re Recruitment<br>เสูตรมีเดียอาตส์และเทคโนโลยีมีเดีย /<br>รพัฒนาเกม : รอบที่ 1 : Active Recruitment |       |
|----------------------------------------------------------------------------------------------------|----------------------------------------------------------------------------------------------------|----------------------------------------------------------------------------------------------------|-------|
| ข้อมูลผู้สมัคร<br>ชื่อ-นามสกุล: <b>นายคัดเลือกสรรหา</b><br>เลขบัตรประชาชน XXXXXXXXXXXXX<br>โรงเรียน:<br>วุฒิการศึกษา: มัธยมศึกษาป์ที่ 6 |                                                                                                    | 1                                                                                                   |       |
| เกณฑ์การรับสมัคร<br>✓ GPA คณิตศาสตร์ : -<br>✓ GPA วิทยาศาสตร์ : -<br>✓ GPA ภาษาต่างประเทศ : -<br>✓ GPAX 2.50<br>เ∲ คุณผ่านเกณฑ์กังหมด   | <ul> <li>✓ หน่วยกัดคณิตศาสตร์ : -</li> <li>✓ หน่วยกัดวิทยาศาสตร์ : -</li> <li>✓ หน่วยกัดภาษาต่างประเทศ : -</li> <li>✓ ผลการทดสอบภาษาอังกฤษ : ไม่ต้องการ</li> </ul> | 2                                                                                                   |       |
| <mark>ข้อมูลการรับสมัคร</mark><br>จำนวนที่รับ : 3<br>เอกสารเพิ่มเติม : คลิกเพื่อดูเอกสาร                                                |                                                                                                    | 3                                                                                                   |       |
| อัพไหลดเอกสารการสมัคร<br>🕒 โปรดอัพไหลดในขนาดไฟล์ไม่เกิน 20 MB และเป็นไฟล์ PDF แ                                                         | า่ามั้น 4                                                                                                    |                                                                                                    |       |
| 🟦 แฟ้มสะสมผลงาน • ด้องการ<br>Choose File No file chosen                                                                                 | _                                                                                                    | <b>Choose File</b> No file chosen                                                                   |       |
| 🔗 ลิงก์เอกสารแนบเพิ่มเติม<br>https://                                                                                                   |                                                                                                    |                                                                                                    |       |
| L                                                                                                    |                                                                                                    |                                                                                                    | สมัคร |

- 1. ข้อมูลผู้สมัคร ประกอบด้วย ชื่อ-นามสกุล เลขบัตรประจำตัวประชาชน โรงเรียน และวุฒิการศึกษา
- เกณฑ์การรับสมัคร เป็นเกณฑ์การรับสมัครของสาขาวิชา ระบบจะตรวจสอบเบื้องต้น กรณีผ่านเกณฑ์จะแสดงเครื่องหมาย ✓ หากไม่ผ่านเกณฑ์จะแสดงเครื่องหมาย × หน้าเกณฑ์การรับสมัครนั้น ๆ
- ข้อมูลการรับสมัคร ประกอบด้วย จำนวนรับเข้าศึกษา และเอกสารเพิ่มเติม สามารถคลิก "คลิกเพื่อ ดูเอกสาร" ศึกษารายละเอียดเพิ่มเติม/เงื่อนไขของสาขาวิชาได้

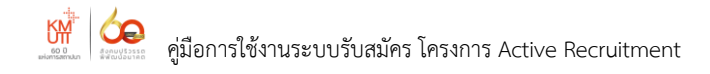

#### 4. อัพโหลดเอกสารการสมัคร ประกอบด้วย

- แฟ้มสะสมผลงาน \* (อัพโหลดด้วยไฟล์ PDF เท่านั้น และมีขนาดไม่เกิน 20 MB)
- Statement of Purpose (อัพโหลดไฟล์ กรณีที่สาขาวิชากำหนด)
- ลิงก์เอกสารแนบเพิ่มเติม เช่น ผลงานบน YouTube หรือไฟล์ผลงานที่จัดเก็บไว้บน
   Google Drive

เมื่ออัพโหลดเอกสารเรียบร้อยแล้ว คลิกปุ่ม "**สมัคร**" ระบบจะแสดงข้อความ

"คุณสมัครเรียบร้อยแล้ว"

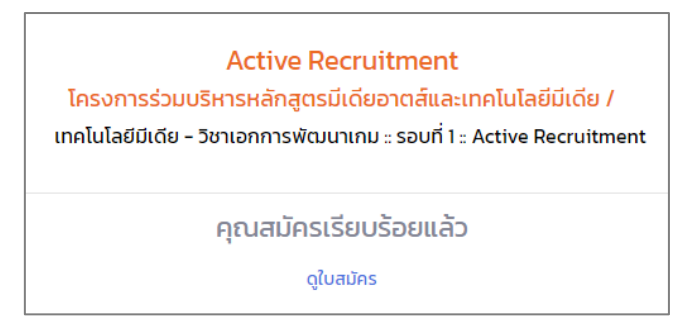

ผู้สมัครสามารถคลิก "**ดูใบสมัคร**" จะแสดงรายละเอียดข้อมูลผู้สมัคร เอกสารประกอบการสมัคร

เกณฑ์การรับสมัคร และสถานะการสมัคร

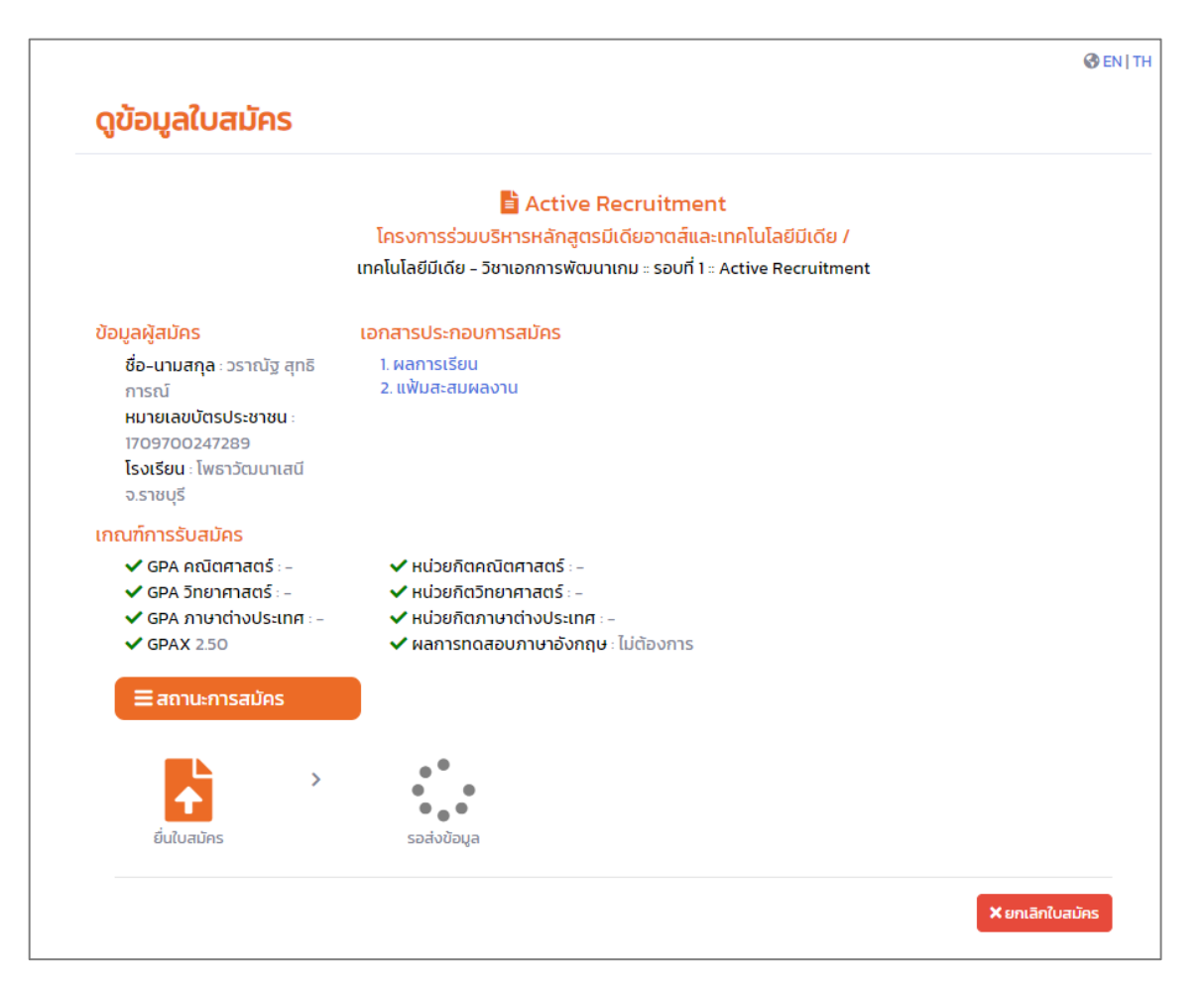

#### 3. การติดตามสถานะการสมัคร

- เข้าเว็บไซต์ <u>https://aradmission.kmutt.ac.th</u> กรอกเลขบัตรประจำตัวประชาชนและรหัสผ่าน ให้ถูกต้อง คลิกปุ่ม "เข้าสู่ระบบ"
- 3.2 ระบบจะเข้าสู่หน้าจอหลัก คลิก "ติดตามสถานะการสมัคร"

| เมื่อ<br>พระจอมเกล้าธนบุรี | ื <b>⊗ €№ </b> ТН                                                                                        |
|----------------------------|----------------------------------------------------------------------------------------------------|
| 🙆 หน้าหลัก                 |                                                                                                    |
| MENU<br>🎍 บันทึกประวัติ 🔉  | ▲ คุณยื่นใบสมัครเรียบร้อยแล้ว ไม่สามารถแก้ไขข้อมูลได้ หากต้องการแก้ไข ต้องยกเลิกใบสมัครแล้ว<br>สมัครใหม่ |
| 🔳 สมัครเข้าศึกษา           | ติดตามสถานะการสมัคร                                                                                      |
| 📄 ติดตามสถานะการสมัคร      | Admissions Foodback                                                                                      |
| 🕪 ออกจากระบบ               | สวัสดี                                                                                                   |

# 3.3 จากนั้น คลิก "**สถานะการสมัคร**"

| เรื่อง<br>พระจอมเกล้าธนบุรี                                 | ติดตามส                    | ติดตามสถานะ                                                                                                    |                                    |  |  |  |  |
|-------------------------------------------------------------|----------------------------|----------------------------------------------------------------------------------------------------|------------------------------------|--|--|--|--|
| 🙆 หน้าหลัก                                                  | ข้อมลผัสมัคร               | ข้อแลผ้สมัคร                                                                                                    |                                    |  |  |  |  |
| หอม<br>2 บันทึกประวัติ >                                    | ชื่อ-นามสกุล<br>หมายเลขบัต | ี่ : เกษาราคมีฐาสุทธิศาสตร์<br>รประชาชน : 709700247285                                                                                                    |                                    |  |  |  |  |
| 🗑 สมัครเข้าศึกษา                                            | เลขที่ใบสมัคร              | รายละเอียด                                                                                                    | สถานะการสมัคร                      |  |  |  |  |
| <ul> <li>ติดตามสถานะการสมัคร</li> <li>๑อกจากระบบ</li> </ul> | 64202101968                | รอบที่ 1 Active Recruitment<br>โครงการร่วมบริหารหลักสูตรมีเดียอาตส์และเทคโนโลยีมีเดีย  <br>สาขา : เทคโนโลยีมีเดีย - วิชาเอกการพัฒนาเกม<br>[ 2020-12-19 14:35:53 ] | Q สถานะการสมัคร<br>× ยกเลิกใบสมัคร |  |  |  |  |

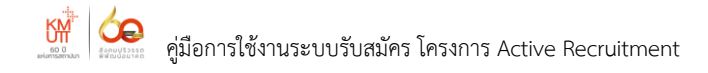

#### 3.4 ระบบจะแสดงหน้าจอข้อมูลการสมัคร และสถานะการสมัคร

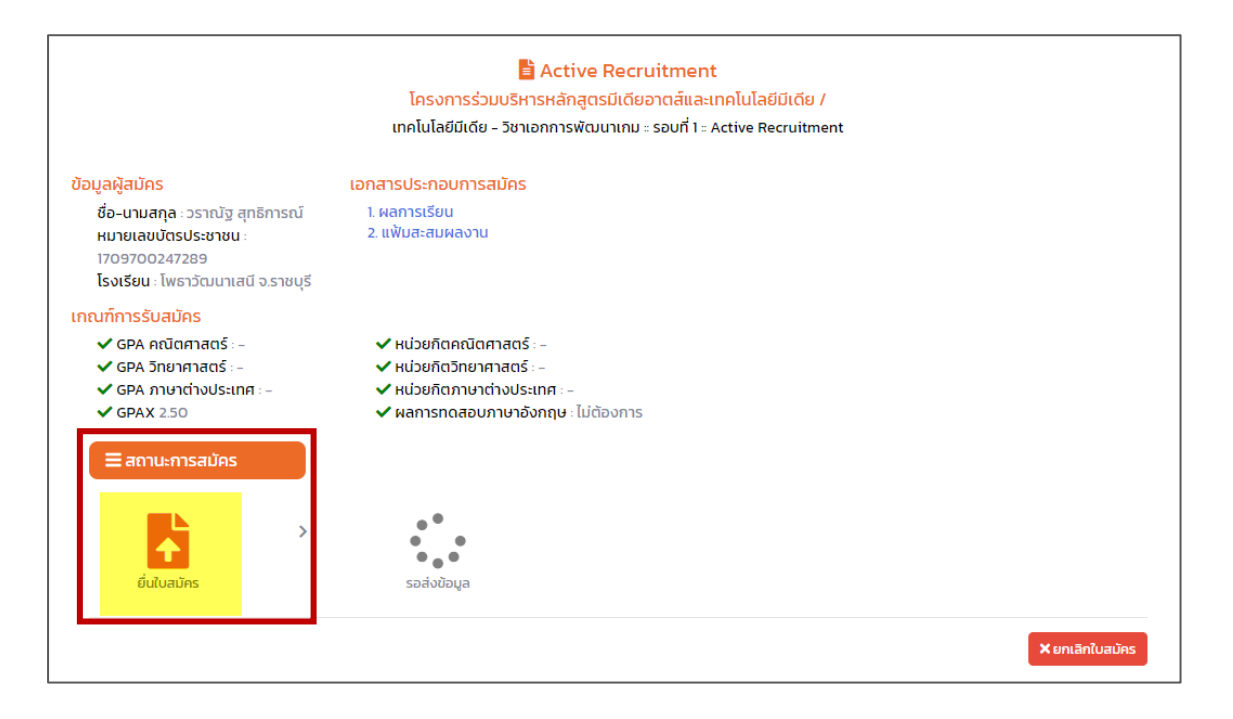

#### 4. การยกเลิกใบสมัคร

- 4.1. เข้าเว็บไซต์ <u>https://aradmission.kmutt.ac.th</u> กรอกเลขบัตรประจำตัวประจำตัวประชาชนและรหัสผ่าน
   ให้ถูกต้อง คลิกปุ่ม "เข้าสู่ระบบ"
- 4.2. คลิกเมนู "**ติดตามสถานะการสมัคร**"

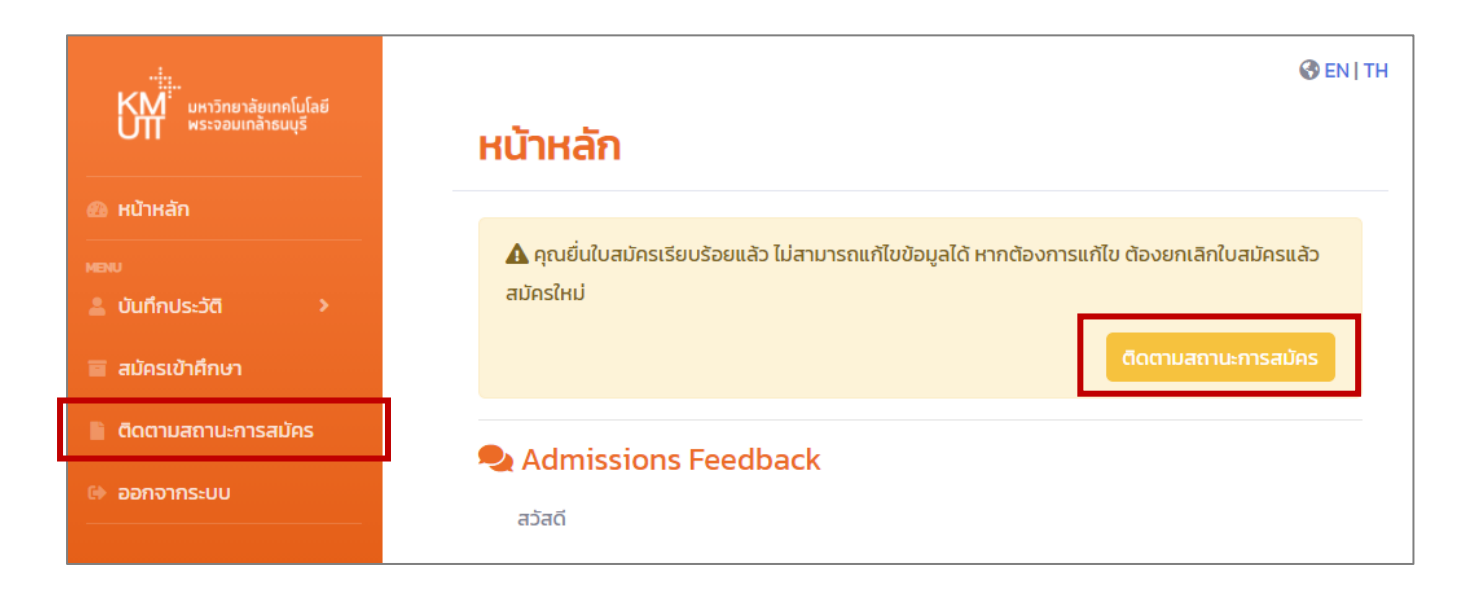

# 4.3 จากนั้น คลิก **"ยกเลิกใบสมัคร**"

|                                                             | 🐼 EN   T                                                                |                                                                                                    |                                    |  |
|-------------------------------------------------------------|-------------------------------------------------------------------------|----------------------------------------------------------------------------------------------------|------------------------------------|--|
| พระจอมเกล้าชมบุรี                                           | ติดตามส                                                                 | ถานะ                                                                                                    |                                    |  |
| 🙆 หน้าหลัก                                                  | ข้อมลผัสมัคร                                                            |                                                                                                    |                                    |  |
| พอม<br>🎍 บันทึกประวัติ 🔹 >                                  | ชื่อ-นามสกุล : เกษอธาณฐาตามิตามณ์<br>หมายเลขบัตรประชาชน : 1709700207289 |                                                                                                    |                                    |  |
| 🔳 สมัครเข้าศึกษา                                            | เลขที่ใบสมัคร                                                           | รายละเอียด                                                                                                    | สถานะการสมัคร                      |  |
| <ul> <li>ติดตามสถานะการสมัคร</li> <li>๑อกจากระบบ</li> </ul> | 64202101968                                                             | รอบที่ 1 Active Recruitment<br>โครงการร่วมบริหารหลักสูตรมีเดียอาตส์และเทคโนโลยีมีเดีย  <br>สาขา : เทคโนโลยีมีเดีย - วิชาเอกการพัฒนาเกม<br>[ 2020-12-19 14:35:53 ] | Q สถานะการสมัคร<br>× ยกเลิกใบสมัคร |  |

 4.4 ระบบจะแสดงกล่องข้อความเพื่อยืนยันการยกเลิกใบสมัคร กรณีต้องการยกเลิกใบสมัคร คลิกปุ่ม "OK" หากไม่ต้องการยกเลิก คลิกปุ่ม "Cancel"

| ี่ <mark>ข้อมูลผู้สมัคร</mark><br>ชื่อ-นามสกุล :<br>หมายเลขบัตรประชาชน : |                                                                                                    |                                    |
|--------------------------------------------------------------------------|----------------------------------------------------------------------------------------------------|------------------------------------|
| เลขที่ใบสมัคร                                                            | รายละเอียด                                                                                                    | สถานะการสมัคร                      |
| 642021066                                                                | รอนที่ l Active Recruitment<br>โครงการร่วมบริหารหลักสูตรมีเดียอาตส์และเทคโนโลยีมีเดีย  <br>สาขา: เทคโนโลยีมีเดีย - วิชาเอกการพัฒนาเกม<br>(2000-แมล เกิดจิวา | Q สถานะการสมัคร<br>× ยกเล็กใบสมัคร |
|                                                                          | (!)                                                                                                    |                                    |
|                                                                          | ต้องการลบใบสมัคร หรือไม่ ?                                                                                                    |                                    |
|                                                                          | Cancel                                                                                                    |                                    |

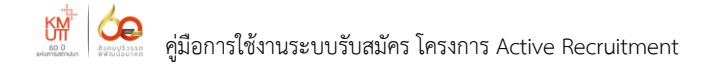

กรณีต้องการเปลี่ยนรหัสผ่านหรือลืมรหัสผ่าน ดำเนินการดังนี้

5.1. เข้าเว็บไซต์ https://aradmission.kmutt.ac.th คลิก "รีเซ็ทรหัสผ่าน"

| มหาวิทยาลัยเทคโนโลยี<br>พระจอมเกล้าธนบุรี |
|-------------------------------------------|
| เข้าสู่ระบบ                               |
| โครงการ Active Recruitment                |
| เลขบัตรประชาชน/พาสปอร์ต                   |
| รหัสผ่าน                                  |
| +ີ) ເປ້າສູ່≲ະບບ                           |
| ลงทะเบียน<br>ริเซ็ทรหัสผ่าน               |
| Admissions and Recruitment Office KMUTT   |

5.2. กรอกอีเมล คลิกปุ่ม **"Send Password Reset Link"** 

| มหาวิทยาลัยเทคโนโลยี<br>พระจอมเกล้าธนบุรี |
|-------------------------------------------|
| Request to reset password                 |
| Email Send Password Reset Link            |
|                                           |

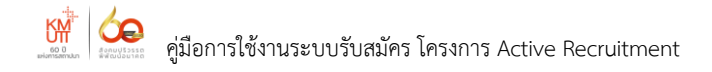

5.3. ระบบจะส่งข้อมูลไปยังอีเมล หัวข้อเรื่อง Reset Password Notification จากนั้น คลิก "**Reset Password**"

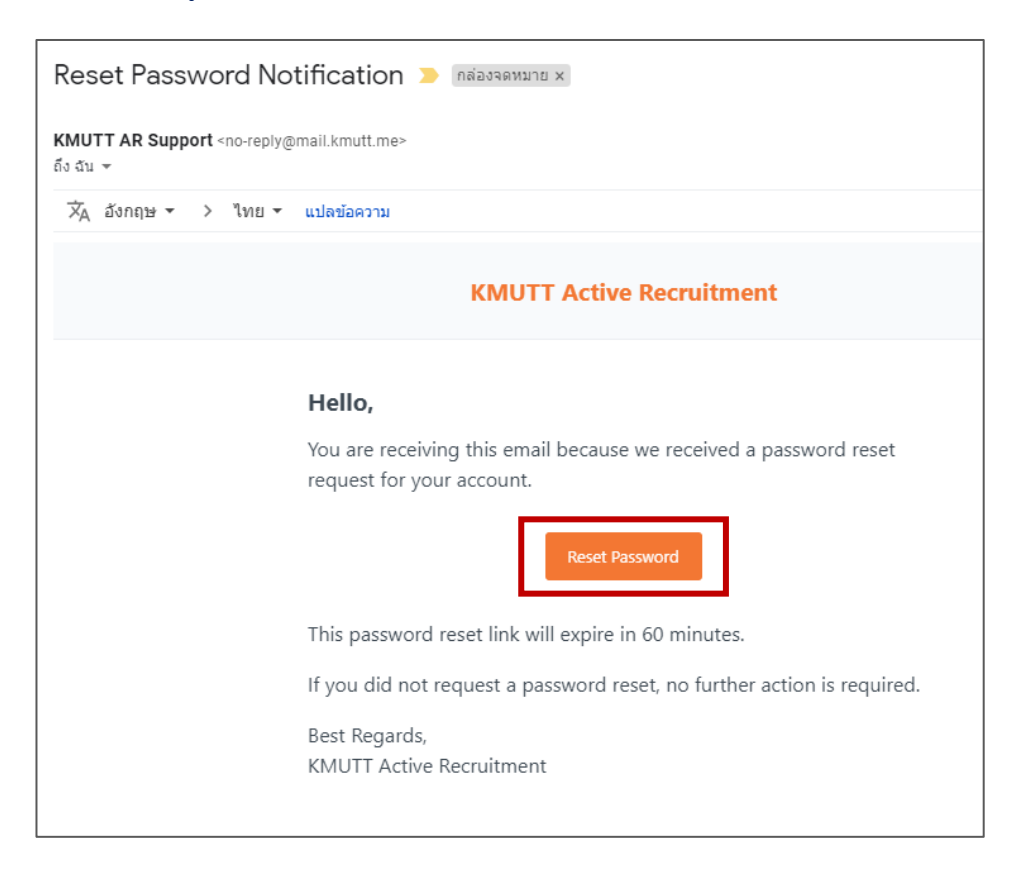

5.4. ระบบจะแสดงหน้าจอการกรอกรหัสผ่าน กำหนดรหัสผ่านใหม่อย่างน้อย 8 ตัวอักษร จากนั้น คลิก "Reset Password"

| มหาวิทยาลัยเทคโนโลยี<br>พระจอมเกล้าธนบุรี<br>Reset Password Form |                |  |  |  |  |
|------------------------------------------------------------------|----------------|--|--|--|--|
| E-Mail Address                                                   |                |  |  |  |  |
| Password                                                         |                |  |  |  |  |
| Confirm Password                                                 |                |  |  |  |  |
|                                                                  | Reset Password |  |  |  |  |
|                                                                  |                |  |  |  |  |

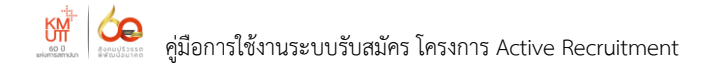

#### 6. การออกจากระบบ

#### เมื่อต้องการออกจากระบบ ให้คลิกเมนู "ออกจากระบบ"

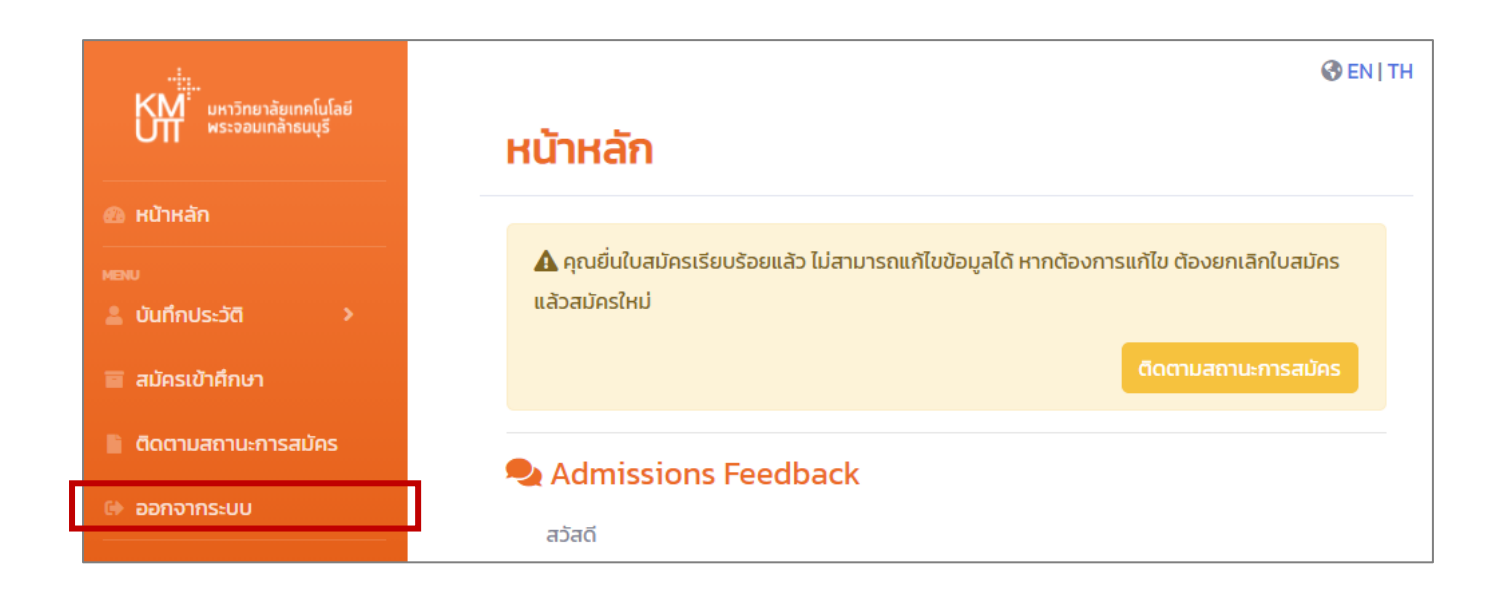

สอบถามข้อมูลเพิ่มเติม สำนักงานคัดเลือกและสรรหานักศึกษา มหาวิทยาลัยเทคโนโลยีพระจอมเกล้าธนบุรี โทร. 02 470 8366, 02 470 8333, 02 470 8427 โกร. 02 470 8366, 02 470 8333, 02 470 8427